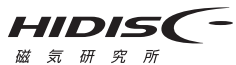

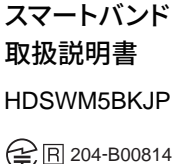

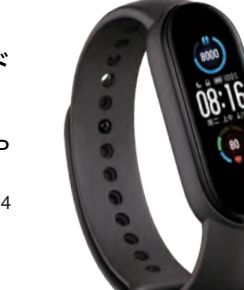

このたびは弊社製品をお買い上げいただき、誠にありがとうございま す。この取扱説明書は製品の使用方法や、安全に取り扱いいただくた めの注意事項などを記載しています。本書の内容を十分にご理解い ただいた上で本製品をお使いください。また、本書をいつでも読むこ とができる場所に大切に保管しておいてください。

|  | セ | ット | -内 | ]容 |
|--|---|----|----|----|
|--|---|----|----|----|

| スマートバンド ・・・・・・1台 | 取扱説明書 (本書)・・・・・1部 |
|------------------|-------------------|
| 専用充電器・・・・・・・・1個  |                   |

本製品は時計としての機能の他、スマートフォンに接続することによっ てアプリを通して健康管理のための情報を計測・記録することができ るスマートバンドです。本製品は医療機器ではありません。本製品から 取得したデータは医療目的で使用することはできません。本製品に よって測定されたデータなどは参考値であり、測定結果については責 任を負うものではありません。

### ご注意

- 持病のある方、医師やトレーナーによって運動の指示を受けている 方は、本製品を使用してのトレーニングを行う前に必ず医師やト レーナーに相談してください。
- 本製品はBluetoothによる無線通信を行います。 心臓ペースメー カー等の医療機器を使用している方は、医師に相談の上で本製品 を使用してください。製品によっては、内側にあるセンサーが作動時 にLEDが高速で点滅します。光に敏感な方やてんかんの症状がある 方は、センサーを見続けたりしないでください。
- ●本製品は充電電池を使用しています。使用する前に必ず充電を行っ てください。充電端子は汚れたり酸化しないよう、こまめにお手入 れをしてください。充電電池の品質保持のため、使用しない場合で も1ヶ月に1回程度充電してください。
- 充電の際は5V/500mAのアダプタ、もしくはパソコンのUSBポート を使用してください。500mAh以上の電源を使用すると故障する場 合がありますので使用しないでください。
- ●本製品は専用のスマートフォンアプリを使用します。対応OS: iOS 9.0 以上 / Android 5.0 以上

- 本製品の専用アプリはスマートフォンの各種設定を使用します。各 機能の使用やアクセスをオフにすると、計測や通知等の機能が使 用できませんので、アプリに権限を求められた場合は全て許可して ください。
- ●本製品はBluetoothを使用しますので、本製品のアプリをインス トールしたスマートフォンのBluetooth接続設定は常にオンにして ください。
- 本製品は防水ではありません。高温多湿の場所に放置したり、本製 品を着用したままシャワー等を使用しないでください。ホコリや汗、 化粧品が付着した場合はそのままにせず、柔らかい布等で綺麗に 拭き取ってください。ベルトが汚れた場合は、本体から取り外して 水洗いし、乾いた布で綺麗に拭いてください。
- 着用中に肌に異常を感じた場合は速やかに取り外し、医師に相談 してください。

各部の名称

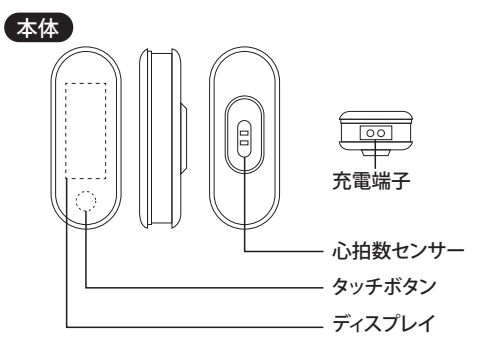

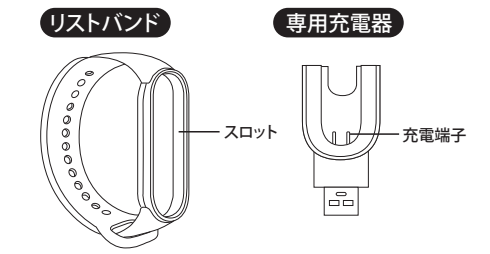

## スマートバンドの装着方法

本製品の一方の端をリストバンドの前面からスロットに挿入します。も う一方の端を親指で押し下げて、スマートバンドをスロットに完全に押 し込みます。手首の周りのバンドを快適に締めます。心拍数センサーの 最適なパフォーマンスを実現するため、センサーが肌に接触しているこ とを確認してください。

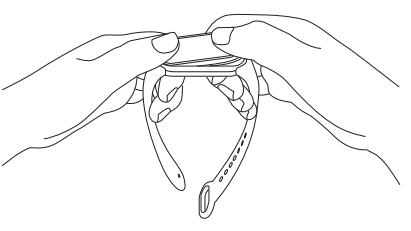

# スマートバンドの充電方法

#### 本製品を初めて使用する際は、充電を行ってください。

①本体をリストバンドのスロットから取り外してください。

- ② 同梱の充電器を使い、充電端子同士が接触するよう本体を充電器 に取り付けてください。充電端子が汚れていると正しく充電されな い場合がありますので、その際は乾いた布等で汚れを拭き取ってく ださい。
- ③ 充電アダプターのUSB端子をパソコン等のUSBポートに接続し ます(USB端子の向きにご注意ください)。充電が始まると本製品 の画面に充電のアニメーションが表示されたあと消灯します。
- ④タッチボタンを押すと充電状況が確認できます。充電が完了した ら充電端子を外してください。

#### ※充電時間は約2時間です(使用状況による)。

- ※必ずフル充電してから使用してください。 ※充電が始まらない場合は、充電端子が正しく接触しているか、USB端子の向きが
- 正しいかを確認してください。 ※パソコン等、電源元の電源が入っていることを確認してください。

※USBハブ等を使用して充電を行った場合、電力が足りずに正常に充電されない ことがあります。5V/500mAの電源を使用してください。

※500mAh以上の電源を使用すると故障する場合がありますので使用しないでく ださい。

# スマートバンドの接続方法

#### 本製品はスマートフォン用の専用アプリケーションを使用します。

① アプリをインストールする 右のORコードをスキャンしてAPP StoreまたはGoogle playよりダウ ンロードしてください。

# 動作環境:

Android 5.0以上、iOS9.0以上、 Bluetooth 4.0をサポート。

### ② アプリを起動する

あらかじめスマートフォンのBluetooth設定をオンにしてから、専用ア プリ「FitPro」を起動します。本アプリは必要に応じてスマートフォンの 各機能との連動を要求します。初回起動時に確認画面が出ますので、 全て許可し、アカウントを作成してログインしてください。あとから権 限の設定を行う場合は、Androidは「アプリの権限」から、iOSは「設定 」から「FitPro」を選択して全ての項目を許可します(許可しない場合、 一部の機能が使用できなくなります)。

Θ

.....

· Teresaria

## ③ 本製品とアプリを接続する

- 1.設定ボタンをタップして、設定画 面を開きます。
- 2.「より多くの機能を~」もしくは 「各種機能を~」をタップするとデ バイス検索が始まります。 3.「716」が表示されますので、タッ プしてください。ペアリングの許 可をすると本製品とアプリが接

続されます。

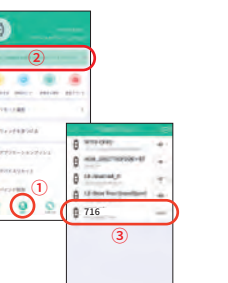

# スマートバンドの基本操作

基本的な操作は次の通りです。

モード切り替え/進む・・・・・・・タッチボタンを1回押す

決定/項目に入る・・・・・・タッチボタンを長押し

# スマートバンドの機能

# 時計機能

初めて使用する際は、専用アプリ「Fitpro」と連携することで日付と時 間が自動的にスマートフォンと同期調整されます。

#### Steps

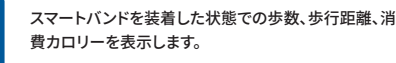

### Heart rate

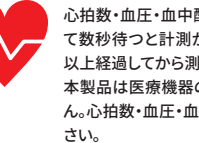

心拍数・血圧・血中酸素を計測できます。アプリを開い て数秒待つと計測が開始されます。腕に装着後10分 以上経過してから測定してください。 本製品は医療機器の代替えとしての使用は出来ませ ん。心拍数・血圧・血中酸素等は参考としてお使いくだ

### Sports

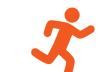

- このモードでは各種ワークアウトの開始とリアルタイ ムデータを確認する事ができます。
- ※運動モードはウォッチ単体でご利用いただけます。 データはアプリと連動した際に自動的にスマートフォ ンへ記録されます。

#### 使用方法:

- 1. タッチボタンでワークアウトを選択します。
- 2. タッチボタンを長押ししワークアウトを開始します。
  - 3. ワークアウト中にタッチボタンを長押しでワークア ウトを終了します。

#### Message

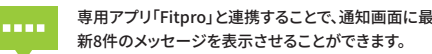

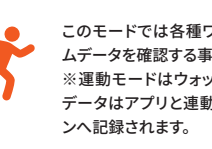

#### Sleep

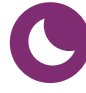

就寝する場合、スマートバンドは自動的に睡眠モード に入り、毎晩の深い眠り/浅い眠り/起きた回数を感知 して睡眠の質を自動的に測定します。 スマートバンド本体に深い眠り/浅い眠り/睡眠総計時 間が表示されます。詳しいデータはアプリで確認でき ます。

※スマートバンドを装着した状態で就寝した場合のみ 睡眠測定データを表示します。夜22時から計測を開 始し、3~4時間以上就寝した際の睡眠データを自 動的にアプリと同期します。

#### Weather

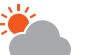

天気がアイコンで表示されるほか最高気温/最低気温 が確認できます。

#### Music

スマホ音楽アプリの再生/停止・曲送り・曲戻しをコント ロールできます。

# その他の機能

| Camera<br>カメラボタンをタップすると、専用<br>アプリ「FitPro」と連携したスマート<br>フォンのカメラで、シャッターを切る<br>ことができます。 | Looking for<br>専用アプリ「FitPro」と連携した状態でモバイル検索画面をタップす<br>ることでスマートフォンを呼び出す<br>ことができます。 |
|-------------------------------------------------------------------------------------|-----------------------------------------------------------------------------------|
| Theme<br>文字盤のデザインを変更できます。                                                           | Reset<br>リセットを選択すると、スマート<br>ウォッチのデータと設定をすべて削<br>除します。                             |

Download ON•OFF 電源をオフにします。タッチボタン 専用アプリ「FitPro」のダウンロー ドORコードを表示します。 長押しで起動します。

## 専用アプリ「FitPro」の使い方

※一部機能は「FitPro」のユーザー登録およびログインが必要となります。

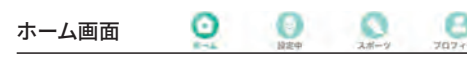

💿 更新 ● 歩数ランキング ※要ログイン ウォッチの計測記録が更新されて 本アプリを使用しているユーザーの中 いない場合、タップすることで自動 での歩数ランキングを表示します。 更新できます。

| <b>私の健康評価</b><br>登録した身体情報からBMIと体<br>脂肪率を表示します。                                               | <b>心拍数</b><br>計測した心拍数のデータを表示しま<br>す。                                                       |
|----------------------------------------------------------------------------------------------|--------------------------------------------------------------------------------------------|
| 睡眠<br>計測した睡眠のデータを表示し<br>ます。                                                                  | 健康的な習慣 ※要ログイン<br>朝食、スポーツ、早寝早起きなどのさ<br>まざまな生活習慣が達成できたかを<br>手動で記録できます。チェック項目は<br>カスタマイズできます。 |
| 設定                                                                                           |                                                                                            |
| 通知設定<br>アプリごとに通知のON/OFFの<br>設定を行います。                                                         | 目覚まし時計<br>アラームを最大8件まで設定できま<br>す。                                                           |
| <b>座りすぎ</b><br>座りすぎを防止するアラートの間<br>隔と有効時間帯を設定できます。                                            | ウォッチを探す<br>タップするとウォッチが振動します。<br>※スマートフォンの機種やウォッチの<br>充電量によっては反応が鈍い場合が<br>あります。             |
| 画面表示設定                                                                                       | 文字盤変更                                                                                      |
| 手首を動かして画面表示する機能<br>のON/OFFと作動する時間帯を設<br>定できます。※スマートフォンの機<br>種やウォッチの充電量によっては反<br>応が鈍い場合があります。 | 文字盤のデザインを変更できます。                                                                           |
| <b>デバイスをリセット</b><br>ウォッチをリセットします。                                                            | <b>バインド解除</b><br>ウォッチの設定をリセットし、ウォッ<br>チとの接続を解除します。                                         |
| <b>OTAアップロード</b><br>本製品では対応していません。                                                           |                                                                                            |

目標 ※要ログイン

かを確認できます。

設定した歩数目標を達成したかどう

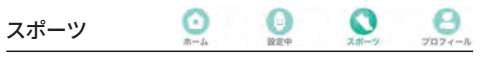

#### スポーツ ※要ログイン

距離·消費量

今日の移動距離と消費カロリー

の累計が表示されます。

GPSを利用してウォーキングの距離、平均ペース、時間、消費カロリーを測 定、確認することができます。ランニング、乗り物の計測も選択できます。過去 の運動記録や累計も確認できます。 開始ボタンをタップすると測定をスタートします。終了する場合はロック バーをスワイプして開き「終わり」ボタンをタップしてください。

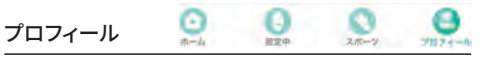

歩数・距離・最高記録 ※要ログイン 1週間の累計歩数、累計移動距離、1日の歩数最高記録が表示されます。

個人情報 ※要ログイン アイコン画像、ニックネーム、性別、年齢、身長、体重、1日の目標歩数を設定 できます。各数値の単位表記も変更できます。

私たちについて アプリのバージョンとアプリダウンロード用QRコードが表示されます。

Feedback ※要ログイン アプリのフィードバックができます。

# 注意事項

1.以下の場所での長期使用や保存は避けてください。

- ●機器を損傷する可能性があります。
- ●温度が極端に高い場所(直射日光の当たる場所、暖房機器の近 く、発熱する機器の上など)
- ●水気の近く(風呂場、洗面台、濡れた床など)や湿度の高い場所。
- ●結露もしくは水がかかったり雨にさらされる場所。
- ●高塩分、ホコリの多い場所。
- ●傾斜、振動、または衝撃がよく発生する場所。
- ●化学薬品や腐食性ガスなどが保管されている場所。

#### 2.付属の充電ケーブルを使って充電してください。

- 3.出力電流が500mAh以上の電源アダプターを使用して充電しない でください。使用すると機器が損傷します。
- 4.全ての機能を活用するには専用アプリとの連携が必要です。
- 5.各種モードが正常に計測、動作しない場合に一旦デバイスの接続 を解除し、再度ペアリング操作を行ってください。

本製品は医療機器ではなく時計機能がメインであり、運動、心拍、血 圧、血中酸素濃度の数値はあくまで参考程度としてお考えください。

### お手入れ

●お手入れの際は、柔らかい布で汚れを拭き取ってください。 ●シンナー、ベンジン等の薬剤・洗剤を使用しないでください。

| 本体サイズ     | 約W110×D85×H25mm     |
|-----------|---------------------|
| 液晶        | 0.96inch            |
| 画面解像度     | 80×160pixels        |
| 重さ        | 約20g(充電器含む)         |
| バッテリー     | 90mAh               |
| 本体素材      | ABS+PC+TPU          |
| Bluetooth | BLE 4.0             |
| フル充電時間    | 約2時間 ※使用環境により異なります。 |
| 通常使用時間    | 約3日 ※使用環境により異なります。  |
| 付属品       | 取扱説明書、専用充電器         |
|           |                     |

※使用時間は使用環境、条件により変わる場合があります。 ※製品の仕様は改良などのため予告なく変更することがありますの でご了承ください。

#### 免責

●データを取扱う際にはバックアップを必ず取って下さい。本製品の 故意または使用によって生じた保存データの消失、破損等について は一切保証いたしません。

●本製品の故意に起因する派生的、付随的、間接的に及び精神的損 害、逸失利益、およびデータ損害の補償等につきましては、弊社は 一切青仟を負いかねます。

●本製品に関して弊社が負う責任は、債務不履行および不法行為そ の他の理由の如何にかかわらず本製品の購入代金を限度とします。

### その他

- ●有償、無償にかかわらず修理により交換された旧部品または旧製 品等は返却致しかねます。
- ●製品修理にかかる付帯費用(運賃、設置工事、人件費)については、 弊社は一切の費用負担を行いません。
- ●同機種での交換ができない場合は、保証対象製品と同等の性能を 有する他の製品と交換させていただく場合があります。

# 保証内容

- ご購入時の領収書(レシート)とパッケージ、保証書を大切に保管いた だいたうえサービスを受ける際にご提示ください。
- ※購入先と購入日が確認できる書面が必要になります。保証期間内 (購入から6ヶ月)に適切な使用環境で発生した本製品の故障に限 り保証を受けることができます。万一、製造上の原因による不具合 が生じた場合は、同等の製品と取替させていただきます。
- 以下の場合は保証対象外となります。
- 1.保証書、本製品をご提出いただけない場合
- 2.保証書に購入先、購入日が記載されている領収書(レシート)が添 付されていない場合
- 3.保証書に偽造、改変などが確認できた場合
- 4.弊社以外の機関での改造、分解、修理が確認できた場合
- 5.一般家庭内で想定される使用環境外で故障した場合
- 6.運送中に発生した落下、衝突、振動による故障
- 7.地震、災害、落雷、風水害などの外的要因により故障した場合 8.その他、保証が認められない理由が発見された場合
- 本製品の保証は日本国内においてのみ有効です。

保証書は再発行できませんので大切に保管してください。

|             | 製品型番    | Na型番 HDSWM5BKJP |   |   |  |
|-------------|---------|-----------------|---|---|--|
| 保           | 保証期間    | 6ヶ月             |   |   |  |
|             | お名前     |                 |   |   |  |
| 訨           | ご住所     |                 |   |   |  |
| ₽           | お電話番号   |                 |   |   |  |
| 盲           | 購入年月日   | 年               | 月 | 日 |  |
|             | お買い上げ店名 |                 |   |   |  |
| 販売店レシート貼付位置 |         |                 |   |   |  |
|             |         |                 |   |   |  |
|             |         |                 |   |   |  |
|             |         |                 |   |   |  |

#### 本製品に関するお問い合わせ

MAG-LABお客様サポートセンター TEL 03-3253-5823 ※通話料お客様負担 URL https://www.mag-labo.com e-mail support@mag-labo.com 〈メールお問い合わせ〉24時間受付 土日休日のお問い合わせにつきましては、

5営業日内にご連絡差し上げます。

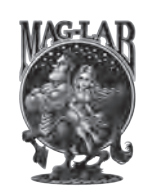